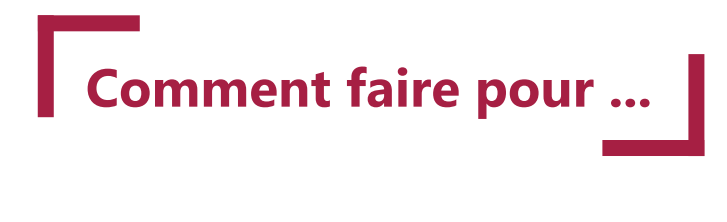

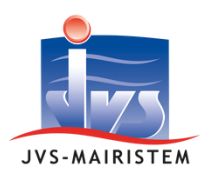

**Gestion des emprunts** 

## **Gérer les ICNE**

Votre logiciel de gestion de la dette permet de gérer vos intérêts courus non échus (ICNE). Cette notice vous explique pas à pas comment les suivre dans votre logiciel.

## Table des matières

| Paramétrer les ICNE                             | 2 |
|-------------------------------------------------|---|
| Générer les écritures comptables liées aux ICNE | 4 |
| Éditer les ICNE                                 | 6 |

# Paramétrer les ICNE

Les Intérêts Courus Non Échus (ICNE) sont des charges financières enregistrées dans les comptes de trésorerie. Ils représentent les intérêts qui sont légalement dus mais qui n'ont pas encore été payés à la fin de l'exercice comptable en cours.

#### 1- Définir le mode de calcul des ICNE

Cliquer sur Paramètres > Paramètres généraux :

- indiquer les modalités de calcul de vos ICNE
- cliquer sur valider pour enregistrer vos modifications

| •      | ~                              |           |                                                         |                                                |                          | Modification |  |  |  |  |  |
|--------|--------------------------------|-----------|---------------------------------------------------------|------------------------------------------------|--------------------------|--------------|--|--|--|--|--|
| Saisie | Saisie des paramètres généraux |           |                                                         |                                                |                          |              |  |  |  |  |  |
| Inform | ations générales               |           |                                                         |                                                | Calcul des ICNE          |              |  |  |  |  |  |
|        | Code entité                    | VILL      | Libelé entité COMMUNE DE JVSVILLE - BUDGET GENER        |                                                | O Sur 360 jours          |              |  |  |  |  |  |
|        | Année *                        | 2024      | Afficher les emprunts soldés et renégociés en recherche |                                                | O Sur jours réets        |              |  |  |  |  |  |
| Type a | rrondi                         |           |                                                         | Mandatement                                    |                          |              |  |  |  |  |  |
|        |                                | Proche    | Inférieur                                               | O Par emprunt O Par tiers O Par échéance       | O Une ligne par échéance |              |  |  |  |  |  |
|        |                                | Supérieur | O Inférieur sur Intérêt                                 | Mandater les intérets et le capital séparement | regroupe sur les comptes |              |  |  |  |  |  |

#### 2- Activer la gestion des ICNE sur votre budget

Cliquer sur Paramètres > Budgets comptables :

- cocher la case Gestion des ICNE pour ce budget
- renseigner votre fournisseur qui servira pour la génération des écritures comptables
- cliquer sur valider pour enregistrer vos modifications

| Saisie des budgets d                                 | omptables                                   |                                  |      |                |                             |                           |
|------------------------------------------------------|---------------------------------------------|----------------------------------|------|----------------|-----------------------------|---------------------------|
| Informations générales                               |                                             |                                  |      |                |                             |                           |
| Entité comptable *                                   | VILL2 VILL2 Libelé entité Comptabl          | COMMUNE DE JVSVILLE - BUDGET GEN | ERAL | Plan comptable | M14 des communes de 500 à 3 | 500 habitants             |
| Libellé budget *                                     | COMMUNE JVSVILLE                            | Services comptables Aucun        | *    | Ventilation    | Képartition analytique      | Répartition fonctionnelle |
| Gestion des ICNE<br>Gestion des I<br>Fournisseur * [ | CNE pour ce Budget 817  Centre des finances | publiques AURAY                  | ]←   |                |                             |                           |

#### 3- Paramétrer un emprunt comme étant soumis au ICNE

Cliquer sur Emprunts/Prêts > Emprunts : vous obtiendrez votre première fiche emprunt, positionnez-vous sur l'emprunt que vous souhaitez paramétrer. Dans l'onglet informations générales > bloc compléments :

- cocher la case Emprunt soumis au ICNE
- préciser le mode de calcul des ICNE
- cliquer sur valider pour enregistrer vos modifications

| Saisie des emprunts                                                                              |                                                                     | E34 : 5 313.79                                                            |                                                                        |                                                          |                                              |                                                                           |           |
|--------------------------------------------------------------------------------------------------|---------------------------------------------------------------------|---------------------------------------------------------------------------|------------------------------------------------------------------------|----------------------------------------------------------|----------------------------------------------|---------------------------------------------------------------------------|-----------|
| Informations générales                                                                           | Valeur                                                              |                                                                           |                                                                        |                                                          |                                              | Tableau                                                                   | modifié   |
| Identification                                                                                   |                                                                     |                                                                           | Budget et liaison co                                                   | omptable                                                 |                                              |                                                                           |           |
| Type Emprunt<br>N* 34<br>Date de délibération *<br>Date der. éch<br>Objet de l'emprunt<br>Modèle | Garanti<br>Emprunt refinancement v<br>30/05/2008<br>Eclarage public | Emprunt soldé<br>Référence contrat 123<br>Date d'acquisition * 30/05/2011 | Budget *<br>Organisme Prêteur *<br>Mode de règlement<br>Type de Taux * | COMMUNE JVSVILLE<br>BANQUE DE FRANCE<br>03-Virement      | PAIERIE DI     Type Pes Type de la dette * [ | Devise * EURO<br>EPARTEMENTALE<br>05 Mandat émis après<br>Dette classique | paie v    |
| Compléments                                                                                      | aux ICNE Calcul des                                                 | ICNE 🕥 Sur 360 jours 🔿 Sur jours réels                                    | Nominal<br>N* de contrat                                               | 5 313,79<br>contrat 123                                  | Profil d'amortissement (                     | X) Autres                                                                 | ×<br>0,00 |
| Renégociation / Refir<br>Date de renégocia<br>Emprunt                                            | bancement<br>lion 🖻 Fi<br>Référence / Contrat Initial               | rais de renégociation 0.00                                                | Typologie Indice<br>Typologie Structure                                | (1) Indice en euros v<br>(A) Taux fixe simple. Taux v. v | Dates de périodes bonifié                    | ies<br>ursement anticipé partiel<br>Instrument de couve                   | erture    |
| Tableau Ecritures Imp                                                                            | tations Solder Prices joint                                         | 1                                                                         |                                                                        |                                                          |                                              |                                                                           |           |

La gestion des ICNE s'opère en deux temps :

- En début d'année avec la création d'un engagement
- En fin d'année avec les procédures de rattachements de charges/produits

### 1- Génération de l'engagement à partir du logiciel gestion de la dette

En début d'exercice comptable, cliquer sur Gestion de la dette > Ecritures comptables > ICNE: vous obtiendrez la fenêtre de génération des écritures.

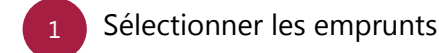

2 Cliquer sur le bouton Ok

Le logiciel vous affichera un tableau préparatif du mandatement des ICNE .

|      | nérales                                                                                         |                         |                           |                                                                                                    |                                                                                                    |                                                                                                    |                                                                                                    |
|------|-------------------------------------------------------------------------------------------------|-------------------------|---------------------------|----------------------------------------------------------------------------------------------------|----------------------------------------------------------------------------------------------------|----------------------------------------------------------------------------------------------------|----------------------------------------------------------------------------------------------------|
|      |                                                                                                 |                         |                           |                                                                                                    |                                                                                                    |                                                                                                    |                                                                                                    |
| Anné | e ICNE                                                                                          | 2 024                   |                           |                                                                                                    |                                                                                                    |                                                                                                    |                                                                                                    |
| Date | du mandatement                                                                                  | 05/04/2024              | Avec les ICNE mandatés    |                                                                                                    |                                                                                                    |                                                                                                    |                                                                                                    |
|      |                                                                                                 |                         |                           |                                                                                                    |                                                                                                    |                                                                                                    |                                                                                                    |
|      |                                                                                                 |                         |                           |                                                                                                    |                                                                                                    |                                                                                                    |                                                                                                    |
|      |                                                                                                 |                         |                           |                                                                                                    |                                                                                                    |                                                                                                    |                                                                                                    |
|      |                                                                                                 |                         |                           |                                                                                                    |                                                                                                    |                                                                                                    |                                                                                                    |
|      |                                                                                                 |                         |                           |                                                                                                    |                                                                                                    |                                                                                                    |                                                                                                    |
|      |                                                                                                 |                         |                           |                                                                                                    |                                                                                                    |                                                                                                    |                                                                                                    |
|      |                                                                                                 |                         |                           |                                                                                                    |                                                                                                    |                                                                                                    |                                                                                                    |
|      |                                                                                                 |                         |                           |                                                                                                    |                                                                                                    |                                                                                                    |                                                                                                    |
|      |                                                                                                 |                         | -                         |                                                                                                    |                                                                                                    |                                                                                                    |                                                                                                    |
| Budg | et COMM                                                                                         | UNE JVSVILLE            | Mandater tous les budgets |                                                                                                    |                                                                                                    |                                                                                                    |                                                                                                    |
| Budg | et COMM                                                                                         | UNE JVSVILLE            | Mandater tous les budgets |                                                                                                    |                                                                                                    |                                                                                                    |                                                                                                    |
| Budg | et COMM                                                                                         | UNE JVSVILLE            | Mandater tous les budgets | PJ å<br>V mandater                                                                                        | Capital                                                                                                    | Intérêts                                                                                                    | Echéances                                                                                                    |
| 0 🔛  | et COMM                                                                                         | UNE JVSVILLE<br>Emprunt | Mandater tous les budgets | PJ å<br>Y mandater<br>0                                                                                   | Capital 560 920,00                                                                                                    | Intérêts<br>265 078,98                                                                                                    | Echéances<br>825 998,98                                                                                                    |
|      | et COMM<br>Code, <sup>0</sup> Libellé<br>E27<br>E42                                             | UNE JVSVILLE<br>Emprunt | Mandater tous les budgets | PJ à<br>Y mandater<br>0                                                                                   | Capital<br>560 920.00<br>500 000.00                                                                                                    | Intérêts<br>265 078,98<br>111 417,40                                                                                                    | Echéances<br>825 990,98<br>611 417,40                                                                                                    |
|      | et COMMU<br>COMe, CLibellé<br>E27<br>E42<br>E44                                                 | UNE JVSVILLE<br>Emprunt | Mandater tous les budgets | PJ à<br>Trandater<br>0<br>0<br>0                                                                          | Capital<br>560 920,00<br>500 000,00<br>398 823,86                                                                                       | Intérêts<br>265 078,98<br>111 417,40<br>79 912,09                                                                                                | Echéances<br>825 990,98<br>611 417,40<br>478 025,95                                                                                                    |
|      | et COMMU<br>Code, Libeli<br>E27<br>E42<br>E44<br>E45                                            | UNE JVSVILLE<br>Emprunt | Mandater tous les budgets | PJ à<br>Ymandater<br>0<br>0<br>0                                                                          | Copital<br>560 920.00<br>500 000.00<br>398 823.06<br>445 000.00                                                                         | Intérêts<br>265 078,98<br>111 417,40<br>79 912,09<br>144 156,56                                                                                  | Echéances<br>825 998,98<br>611 417,40<br>478 025,95<br>509 156,56                                                                                         |
|      | et COMM<br>Code, CLibelé<br>E27<br>E42<br>E44<br>E45<br>E47                                     | UNE JVSVILLE<br>Emprunt | Mandater tous les budgets | y <mark>PJå<br/>mandater</mark><br>0<br>0<br>0<br>0<br>0                                                  | Cepital<br>560 920.00<br>500 000.00<br>398 823.86<br>445 000.00<br>500 000.00                                                           | Intérêts<br>265 078,98<br>111 417,40<br>79 912,09<br>144 156,56<br>396 352,30                                                                    | Echéances<br>825 990,98<br>611 417,40<br>478 025,95<br>509 156,56<br>896 352,30                                                                           |
|      | et COMMU<br>Code, CLibelé<br>E27<br>E42<br>E44<br>E45<br>E47<br>E48                             | UNE JVSVILLE<br>Emprunt | Mandater tous les budgets |                                                                                                    | Cepital<br>560 920.00<br>500 000.00<br>398 823.85<br>445 000.00<br>500 000.00<br>749 996.58                                             | Intérêts<br>265 078,98<br>111 417,40<br>79 912,09<br>144 156,56<br>396 352,30<br>466 857,63                                                      | Echéances<br>825 998,98<br>611 417,40<br>478 025,95<br>509 156,56<br>896 352,30<br>1 216 854,21                                                           |
|      | et COMMU<br>Code, CLIDe56<br>E27<br>E42<br>E44<br>E45<br>E47<br>E45<br>E47<br>E48<br>E49        | UNE JVSVILLE<br>Emprunt | Mandater four les budgets |                                                                                                    | Cepital<br>560 920,00<br>500 000,00<br>398 823,86<br>445 000,00<br>500 000,00<br>749 996,58<br>157 000,00                               | antèréts<br>265 078,98<br>111 417,40<br>79 912,09<br>144 156,56<br>396 352,30<br>466 857,63<br>51 117,20                                         | Echéances<br>825 990.98<br>611 417,40<br>478 025,95<br>509 156,56<br>896 352,30<br>1 216 854,21<br>208 117,20                                             |
|      | et COMM:<br>Code, Libellé<br>E27<br>E42<br>E44<br>E45<br>E47<br>E44<br>E49<br>E50               | UNE JVSVILLE            | Mandater fous les budgets | Y Mandater<br>0<br>0<br>0<br>0<br>0<br>0<br>0<br>0<br>0<br>0<br>0<br>0<br>0<br>0<br>0<br>0<br>0<br>0      | Cepital<br>560 920,00<br>500 000,00<br>348 823,85<br>445 000,00<br>500 000,00<br>749 996,58<br>157 000,00<br>1 200 000,00               | tetévéts<br>265 070,98<br>111 417,40<br>79 912,09<br>144 156,56<br>346 857,63<br>51 117,20<br>444 369,90                                         | Echéances<br>825 990,90<br>611 417,40<br>478 025,95<br>509 156,56<br>896 352,30<br>1 216 854,21<br>208 117,20<br>1 644 369,90                             |
|      | et COMM<br>Code, CLEvelié<br>E27<br>E42<br>E44<br>E45<br>E47<br>E44<br>E45<br>E49<br>E59<br>E52 | UNE JVSVILLE<br>Emprunt | Mandater four les budgets | Y Mandater<br>0<br>0<br>0<br>0<br>0<br>0<br>0<br>0<br>0<br>0<br>0<br>0<br>0<br>0<br>0<br>0<br>0<br>0<br>0 | Copital<br>560 920,00<br>500 000,00<br>398 823,86<br>445 000,00<br>500 000,00<br>749 996,58<br>157 000,00<br>1 200 000,00<br>200 000,00 | tetéréts<br>265 070,98<br>111 417,40<br>79 912,09<br>144 156,56<br>306 352,30<br>466 857,63<br>51 117,20<br>443 309,90<br>41 663,22              | Echéances<br>822 990.98<br>611 417.40<br>478 025.95<br>509 156.56<br>895 352.30<br>1 216 854.21<br>200 117.20<br>1 644 309.90<br>241 603.22               |
|      | et COMM<br>Code, CLBeste<br>E27<br>E44<br>E45<br>E47<br>E48<br>E49<br>E50<br>E52<br>E54         | UNE JVSVILLE<br>Emprunt | Mandater four les hodgets |                                                                                                    | Copital<br>560 920.00<br>500 000.00<br>398 823.86<br>445 000.00<br>500 000.00<br>749 996.58<br>157 000.00<br>1 200 000.00<br>200 000.00 | antérêts<br>265 078,98<br>111 417,40<br>79 912,09<br>144 156,56<br>396 352,30<br>466 857,63<br>51 117,20<br>444 369,90<br>41 663,22<br>34 275,82 | Echéances<br>825 990.98<br>611 417.40<br>478 025.95<br>509 156.56<br>806 352.30<br>1 216 854.21<br>208 117.20<br>1 644 309.90<br>241 663.22<br>234 275.82 |

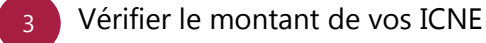

Cliquer sur le bouton **Ok** pour générer l'écriture.

Une fois le traitement terminé, cliquer sur OK. Le logiciel ouvrira dans un nouvel onglet le module

JVS PES qui génèrera automatiquement l'engagement en comptabilité. Une fois la procédure terminée, vous obtiendrez la fenêtre suivante et vous pourrez quitter la page.

| Millésime Web Ferméture de l'application                              | n : COMPTABILITE 4.2A#3 |
|-----------------------------------------------------------------------|-------------------------|
|                                                                       |                         |
|                                                                       |                         |
|                                                                       |                         |
| Intégration terminée. Vous pouvez fermer l'onglet de votre navigateur |                         |

Ok

Vous retrouverez votre engagement dans votre logiciel de comptabilité dans vos engagements en cours Mouvements > Engagements > Engagements en cours . Pensez à y rattacher votre édition des ICNE : Editions > ICNE

#### 2. Génération des écritures de mandatement et de contre-passation des ICNE

En fin d'exercice comptable, aller dans votre logiciel Comptabilité et procéder aux procédures de fin d'année afin de générer automatiquement les écritures de mandatement et de contre passation de vos ICNE. Vous avez deux étapes à faire :

1- Mettre à jour le service fait sur votre engagement des ICNE : PFA > Mise à jour du service fait :

- sélectionner votre engagement des ICNE
- cliquer sur le bouton Actions complémentaires > Mettre en service fait

2-Générer les écritures de rattachement : PFA > rattachements charges/produits :

- avec les jumelles éditer votre liste d'engagement à rattacher qu'il vous faudra mettre en PJ de vos écritures comptables
- cliquer sur le bouton confirmer

Le logiciel généra automatiquement les écritures de mandatement et de contre-passation.

Pour plus de précision sur les procédures de mise à jour du service et rattachement de charges/produits, consulter le Comment Faire Pour Maîtriser les procédures de fin d'année disponible dans votre centre d'aide.

# **Editer les ICNE**

Pour éditer une fiche PDF récapitulative de vos ICNE, cliquer sur le point de menu Editions > ICNE : vous obtiendrez la fenêtre de sélection suivante. Cliquer sur le bouton  $\downarrow$  pour générer un PDF de votre édition.

| 1           |                     |
|-------------|---------------------|
| Edition des | ICNE                |
| Budget      | Année ICNE 2022     |
|             | O Tous les budgets  |
|             | Uniquement : Budget |

Vous obtiendrez une édition récaptitulative.

#### **Explication de l'édition :**

Nous allons prendre pour exemple les ICNE de l'année 2024.

| BASE DEMO COMMERCIAL - COMMUNE DE JVSVILLE - BUDGET GENERAL |                                      |            |                         |                       |            |                                                  |                                 |                                    |             |                         |            |         | Ra                   | ppel des fo      | rmules ut                   | ilisées                       | _ENG    |           |                                      |                                                                                          |                  |             |                           |
|-------------------------------------------------------------|--------------------------------------|------------|-------------------------|-----------------------|------------|--------------------------------------------------|---------------------------------|------------------------------------|-------------|-------------------------|------------|---------|----------------------|------------------|-----------------------------|-------------------------------|---------|-----------|--------------------------------------|------------------------------------------------------------------------------------------|------------------|-------------|---------------------------|
| B                                                           | i <b>/04/2024</b><br>udget : COMMUNE | JVSVILLE   |                         |                       |            |                                                  | AMINE                           | E 2023 à ANNEE                     | Etat an     | nuel des                | intérêts o | coui    | rus n                | ion é            | chus                        | ANNEE 20                      | 24 à AM | NNEE 2025 | e =<br>f =<br>k =<br>g =<br>m<br>n = | = (d/a)*b<br>= (d/a)*c<br>= (j/a)*h<br>= (j/a)*i<br>= Somme des au<br>= d + g<br>= k - e | stres intérêts d | le l'année  | ]                         |
| N*                                                          | Objet                                | Echéance   | '                       | Périod.<br>M/S<br>T/A | . R        | épartitio<br>n en<br>Nours de<br>l'int.<br>N-1 N | Intérêt<br>Soumis à<br>ICNE N-1 | ICNE<br>N-1                        | IC<br>N     | Autres<br>Intérêts<br>N | Echéance   | P       | ériod.<br>M/S<br>T/A | Répi<br>Jos<br>T | en<br>ars de<br>int.<br>N+1 | Intérêt<br>Soumis à<br>ICNE N |         | ICNE<br>N | IC<br>N+1                            | 66111                                                                                    | Budget           | 66112       |                           |
| 44                                                          | Etude projet mairie 1                | 15/02/2024 | т                       | 90                    | a b        | 6 44                                             | d<br>927,60                     | 474,11                             | f<br>453,49 | 9<br>2 622,00           | 15/02/2025 | т       | 90                   | h<br>46          | 44                          | j<br>819,5                    | 3       | 419,08    | 400,85                               | m<br>3 549,60                                                                            | n<br>-55,03      | Wan         | 419,0                     |
| 45                                                          | Travaux de voirie (18                | 15/02/     |                         |                       |            |                                                  | 1 481,4                         | 757,17                             | 724,24      | 3 957,56                | 15/07      |         |                      |                  |                             | 1 154,3                       | 1       | 590,00    | 564,34                               | 5 438,97                                                                                 | -167,17          | Mari<br>Am  | -474,1<br>590,0<br>-757,1 |
| 47                                                          | Construction d'une m                 | 15/01,     | C                       | NE                    | 20         | 23                                               | 9 0,31                          | 3 580,71                           | 659,60      | 12 510,12               | 15/0       | CN      | IE :                 | 202              | 24 =                        | · 4,5                         | 50      | 3 460,96  | 637,54                               | 16 750,43                                                                                | -119,75          | Mari<br>Ann | 3 460,9                   |
| 48                                                          | Construction d'une m                 | 15/01,     | 32                      | (a/a<br>7.6           | a)"<br>S/9 | b =<br>0)*4                                      | 6 388,19                        | 4 550,03                           | 838,16      | 15 885,07               | 15/0       | (<br>19 | j/a)<br>93           | n≊<br>3/90       | =<br>))*4(                  | 6 200,3                       | 19      | 4 391,44  | 808,95                               | 21 273,26                                                                                | +158,59          | Mari<br>Ami | 4 391,4                   |
| 49                                                          | Travaux de voirie pro                | 15/03      | 13 611,83 108,77 503,06 |                       |            |                                                  |                                 | 611,83 108,77 503,06 1 667,27 15,0 |             |                         |            |         |                      |                  | ,                           | 498,7                         | 77      | 88,67     | 410,10                               | 2 279,10                                                                                 | -20,10           | Am          | -108,                     |
| 50                                                          | Construction de la m                 | 15/01/20-  | T                       |                       |            |                                                  | 5 929,70                        | 5 007,30                           | 922,40      | 17 323,20               | 15/01/2    |         |                      |                  |                             | 5 617,1                       | 18      | 4 743,40  | 873,78                               | 23 252,90                                                                                | -263,90          | Am          | 4 743,4                   |
| 52                                                          | Travaux de voirie- Pr                | 15/01/2024 | Т                       | 90                    | 7          | 6 14                                             | 570,83                          | 482,03                             | 88,80       | 1 575,50                | 15/01/2025 | т       | 90                   | 76               | 14                          | 479,5                         | 50      | 404,91    | 74,59                                | 2 146,33                                                                                 | -77,12           | Am          | -482,0                    |
| 54                                                          | TRAVAUX DE VOIRIE                    | 15/02/2024 | Т                       | 90                    | 4          | 6 44                                             | 525,00                          | 268,33                             | 256,67      | 1 462,50                | 15/02/2025 | т       | 90                   | 46               | 44                          | 450,0                         | 10      | 230,00    | 220,00                               | 1 987,50                                                                                 | -38,33           | Am          | -268,3                    |
| 55                                                          | Construction d'un gro                | 15/03/2024 | Т                       | 90                    | 10         | 6 74                                             | 6 469,47                        | 1 150,13                           | 5 319,34    | 18 832,75               | 15/03/2025 | т       | 90                   | 16               | 74                          | 6 084,4                       | 8       | 1 081,68  | 5 002,75                             | 25 302,22                                                                                | -68,45           | Am          | -1 150,1                  |
| 56                                                          | Aménagement de la                    | 01/02/2024 | Т                       | 90                    | 6          | 0 30                                             | 186,66                          | 124,44                             | 62,22       | 535,27                  | 01/02/2025 | T       | 90                   | 60               | 30                          | 170,1                         | 15      | 113,43    | 56,72                                | 721,93                                                                                   | -11,01           | Am          | -124,4                    |
| 57                                                          | Construction groupe                  | 30/03/2024 | Т                       | 90                    | 1          | 89                                               | 1 041,75                        | 11,58                              | 1 030,17    | 3 038,23                | 30/03/2025 | T       | 90                   | 1                | 89                          | 983,6                         | 58      | 10,93     | 972,75                               | 4 079,98                                                                                 | -0,65            | Am          | -11.5                     |
|                                                             |                                      |            |                         |                       |            | Totaux                                           | 27 372,75                       | 16 514,60                          | 10 858,15   | 79 409,47               |            |         |                      |                  |                             | 25 556,8                      | 17      | 15 534,50 | 10 022,37                            | 106 782,22                                                                               | +980,10          | Am          | 15 534,5                  |
|                                                             |                                      |            |                         | То                    | tal in     | térets                                           |                                 |                                    |             |                         |            |         |                      |                  |                             |                               |         |           |                                      | 132 348,65                                                                               |                  |             |                           |

Emprunt

E44 00043134906

Les chiffres mis en évidence sont ceux dégagés lors de l'engagement des ICNE sur 2024.

Tableau préparatif du mandatement des ICNE

ICNE 2023 ICNE 2024

419,08

Au niveau des écritures sur les 3 exercices concernés par les ICNE, nous aurons :

- Sur 2023 (N-1) :
  - un mandat au 66112 de 474.11€
- Sur 2024 (N) :
  - un mandat d'annulation au 66112 de 474.11€
  - un mandat au 66111 de 3549.60€ (montant des intérêts de l'année)
  - un mandat au 66112 de 419.08€
- Sur 2025 (N+1) :
  - un mandat d'annulation au 66112 de 419.08€
  - un mandat au 66111 de 3115.54€ (montant des intérêts de l'année)

| ableau | d'échéances | 3          |        | Emprunt : E44 |          |         |  |  |  |  |
|--------|-------------|------------|--------|---------------|----------|---------|--|--|--|--|
|        | Date        | CRD        | Amort. |               | Intérêts | Annuité |  |  |  |  |
| 49     | 15/02/2024  | Inté 424   | - 2024 | 111,4         | 927,60   | 6 039,0 |  |  |  |  |
| 50     | 15/05/2024  | interet    | S 2024 | -0.14         | 900,89   | 6 039,0 |  |  |  |  |
| 51     | 15/08/2024  |            | 3.000  | 164,98        | 874,05   | 6 039,0 |  |  |  |  |
| 52     | 15/11/2024  | 162 116,92 |        | 5 191,97      | 847,06   | 6 039,0 |  |  |  |  |
| 53     | 15/02/2025  | recorder   |        | 5 219,10      | 819,93   | 6 039,0 |  |  |  |  |
| 54     | 15/05/2025  | Intérêt    | s 2025 | 246.32        | 792,66   | 6 039,0 |  |  |  |  |
| 55     | 15/08/2025  | = 311      | 5.54€  | 273,78        | 765,25   | 6 039,0 |  |  |  |  |
| 56     | 15/11/2025  | 141 185,70 |        | 5 301,33      | 737,70   | 5 329,0 |  |  |  |  |

474,11